Auteur : **Diffusion SIEI** 

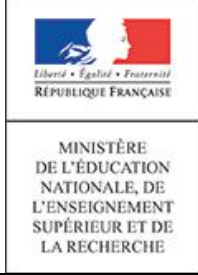

Fiche utilisateur : Suivis clos

Fiche 3 – Suivis clos

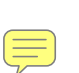

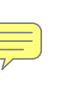

① A destination des

- Chefs d'établissement et utilisateurs ayant reçu une délégation de responsabilité
- Personnels MLDS

Cette fonctionnalité est accessible depuis le portail ARENA, en cliquant sur le lien « Suivi des élèves » du « Décrochage scolaire ».

Les suivis clos permettent d'afficher l'ensemble des élèves qui ont eu un suivi mais qui ont été suivis par l'établissement.

La liste des « Suivis clos » se présente sous la forme d'un tableau avec chaque ligne correspondant à un élève dont le suivi a été clôturé. Chaque colonne peut être triée.

Cette liste est précédée d'une partie de recherche afin de la filtrer à partir de plusieurs critères.

Deux boutons évènement permettent les actions suivantes :

- Imprimer en PDF », pour imprimer la liste des suivis clos au format PDF ;
- 🖃 **« Exporter en sylk »,** pour exporter la liste des suivis clos dans un fichier de type tableur.

| 🞽 Liste des suivis clos 📾 🖻        |        |          |                        |                       |                   |                  |  |  |  |  |  |
|------------------------------------|--------|----------|------------------------|-----------------------|-------------------|------------------|--|--|--|--|--|
| Nom Prénom Division - toutes - V   |        |          |                        |                       |                   |                  |  |  |  |  |  |
| Motif du suivi - tous - 🗸 Référent |        |          | Motif de l'arrêt -     | tous -                | ✓ Annuler         |                  |  |  |  |  |  |
| ▲ <u>Nom</u>                       | Prénom | Division | Date dernier entretien | <u>Motif du suivi</u> | ▲ <u>Référent</u> | Motif de l'arrêt |  |  |  |  |  |
| LEROY                              | Théo   |          |                        | Non diplômé           | Muller Dominique  |                  |  |  |  |  |  |

En cliquant sur le nom ou le prénom d'un élève on accède à sa fiche de suivi.

Relancer le suivi A partir de là, il est possible de délégué sa responsabilité.

par le chef d'établissement ou les personnes à qui il a

- Déclencher un suivi pour un élève scolarisé
  - Déclencher un suivi pour une sortie prématurée
  - Suivis en cours
  - Suivis clos
  - Statistiques sur les suivis
  - Délégation de responsabilité

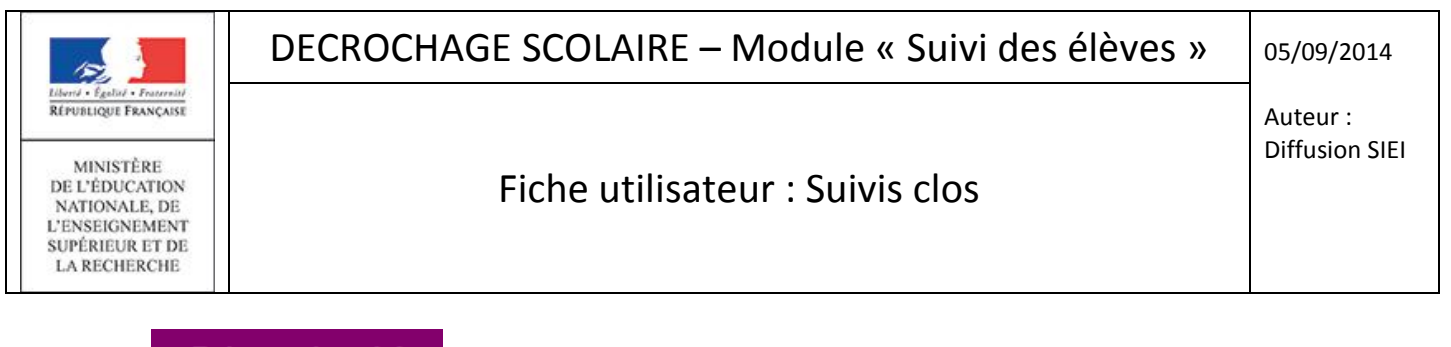

Le bouton

Relancer le suivi

déclenche l'ouverture d'une fenêtre de confirmation permettant de valider la

relance du suivi.

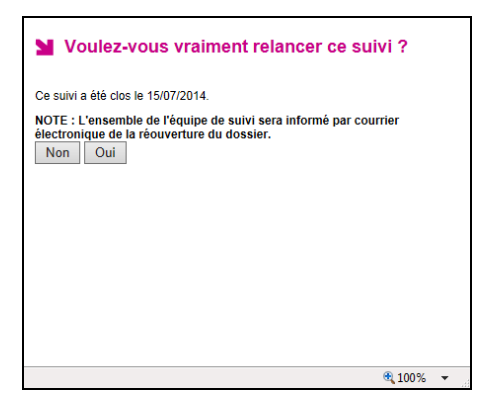

Si la relance est confirmée :

- l'état du dossier passe à « **réouvert** » et le dossier est transféré automatiquement dans le module « suivis en cours » ;
- un événement apparaît dans le cadre « Mes évènements » de la page d'accueil du référent SDO informant de la relance du suivi. Un courriel est envoyé au référent et à l'ensemble des membres de l'équipe de suivi pour les informer.

| Décrochage scolaire<br>Suivi des élèves (Année 2013-2014)                        |                                                                   |                                           |                    | LYCEE PREDERI  | C CHICENE   accueil   aide   quitter |  |  |  |  |
|----------------------------------------------------------------------------------|-------------------------------------------------------------------|-------------------------------------------|--------------------|----------------|--------------------------------------|--|--|--|--|
| accueil > suivis en cours                                                        |                                                                   |                                           |                    |                |                                      |  |  |  |  |
| Mes événements                                                                   | La situation de l'année en cours                                  |                                           |                    |                |                                      |  |  |  |  |
| 1 nouveau suivi a été déclenché.<br>1 suivi a été réouvert.                      | Elève(s) en cours de so<br>Elève(s) suivi(s) 0<br>Suivi(s) clos 0 | olarité Sortie(s) prématurée(s)<br>1<br>0 |                    |                |                                      |  |  |  |  |
| Liste des suivis 🖹 🖾 🕮                                                           |                                                                   |                                           |                    |                |                                      |  |  |  |  |
| Etat - tous - Nom Prénom   Division - toutes - V Motif du suiv - tous - Référent |                                                                   |                                           |                    |                |                                      |  |  |  |  |
|                                                                                  |                                                                   |                                           |                    |                | Annuler Chercher                     |  |  |  |  |
| * <u>État</u> <u>Nom</u>                                                         | Prénom <u>Division</u>                                            | Dernier entretien                         | Prochain entretien | Motif de suivi | Référent                             |  |  |  |  |
| A (réouvert)                                                                     | Aynab                                                             |                                           |                    | Non scolarisé  | Buccon Jeanne                        |  |  |  |  |

Le suivi repasse à l'état « en cours » dès qu'un nouvel entretien est programmé par le référent SDO.